Local Activation on Client Computers:

- 0. Before installation, block the outgoing Internet access by means of Windows Firewall or cord plug. Check .NET Framework 3.5 and 4.0 are installed. If .NET Framework 3.5 (including 2.0) is not installed, go to
  "Control Panel" -> "Programs and Features" -> "Turn Windows features on or off" -> -> select ".NET Framework 3.5 (including 2.0)"
- 1. Unzip the \_SolidSQUAD\_ folder into arbitrary writeable folder like (C:\Temp)
- 2. Run "SolidWorks.2017-2018.Activator.SSQ.exe" as administrator (right-click on file)
  - 2.1 Press Press "1. Set Serial Numbers" button, select "Force Local Activation Serial Numbers" from drop-down list and press "Accept Serial Numbers""
  - 2.2 Press "Activate Licenses" button, select "SolidWorks 2018 Products" from drop-down list, select products to activate by toggling "Activate" or "Skip" on every product and "Details" to tweak features if required. Press "Activate Licenses" to activate licenses. SolidWorks PDM Professional license (ex Enterprise PDM) license will be also generated and prompted to save on disk as "sw\_d.lic"
  - 2.3 Close activator window
- 3. Install SolidWorks 2018 (including PDM Client if required). Dont install SolidNetwork License Server (SNL).
  - 3.1 If the System Check Warning window appears, ignore it (click Next to continue)
  - 3.2 If the warning "SolidWorks Serial number was not found in activation database "appears, ignore it (click OK to continue)
  - 3.3 If the full list of SW products to install is not visible, click "Select different package" and tick option "Select products not included in this package"
  - 3.4 Select SW products to be installed
  - 3.5 If the "The Installation Manager was unable to determine the current subscription expiration date. Would you like to reactivate your license to update this information?" appears, press No and press Yes in "Do you want to do it later?" prompt.
- 4. After installation is complete, run activator as administrator (right-click on file)
  - 4.1 Press "3. Copy Loaders" button, select "SolidWorks 2018 Products" and press "Copy Loaders" button to confirm. All running services related to SolidWorks will be stopped and loader fixes copied to appropriate directories.
  - 4.2 Press "4. Activate Express Products" button, select "SolidWorks Xpress 2018 Products" and press "Activate Xpress Products (RUN FOR EVERY USER)"
  - 4.3 (OPTIONAL) If activation of eDrawings Professional and SolidWorks Workgroup PDM Viewer is required, press "Activate Other Products" and press "Activate" button to confirm.
    4.4 Close activator
- 5. (OPTIONAL) Use generated PDM Professional license file to feed SNL License Server as described in "PDM / License Server Activation". If no PDM will be used, skip the step
- 6. Reboot computer

Network License on PDM Server / License Server Computer:

Before installation, block the outgoing Internet access by means of Windows
Firewall or cord plug. Check .NET Framework 3.5 and 4.0 are installed. If
.NET Framework 3.5 (including 2.0) is not installed, go to
"Control Panel" -> "Programs and Features" -> "Turn Windows features on or off" ->

-> select ".NET Framework 3.5 (including 2.0)"

- 1. Unzip the \_SolidSQUAD\_ folder into arbitrary writeable folder like (C:\Temp)
- 2. Run "SolidWorks.2017-2018.Activator.SSQ.exe" as administrator (right-click on file)
  - 2.1 Press "1. Set Serial Numbers" button, select "Force Network Floating Serial Numbers" from drop-down list and press "Accept Serial Numbers"
  - 2.2 "2. Activate Licenses" button, select "SolidWorks 2018 Products" from drop-down list, select products to activate by toggling "Activate" or "Skip" on every product and "Details" to tweak features if required. Press "Activate Licenses" to activate licenses. SolidWorks PDM Professional license (ex Enterprise PDM) license will be also generated and prompted to save on disk as "sw\_d.lic".
  - 2.3 Close activator window
- 3. Install SolidWorks PDM 2018, SolidNetwork License Manager (SNL) and SolidWorks 2018 (if required)
  - 3.1 If the System Check Warning window appears, ignore it (click Next to continue)
  - 3.2 If the warning "SolidWorks Serial number was not found in activation database "appears, ignore it (click OK to continue)
  - 3.3 If the full list of SW products to install is not visible,
    - click "Select different package" and tick option
    - "Select products not included in this package"
  - 3.4 Select SW products to be installed
- Create "licenses" folder in SolidNetwork License Manager installation directory (by default, "C:\Program Files (x86)\SOLIDWORKS Corp\SolidNetWork License Manager\licenses\") and copy "sw\_d.lic" generated after step 2 to that folder.
- 5. After installation is complete, run activator as administrator (right-click on file)
  - 4.1 Press "3. Copy Loaders" button, select "SolidWorks 2018 Products" and press "Copy Loaders" button to confirm. All running services related to SolidWorks will be stopped and loader fixes copied to appropriate directories.
  - 4.2 Press "4. Activate Express Products" button, select "SolidWorks Xpress 2018 Products" and press "Activate Xpress Products (RUN FOR EVERY USER)"
  - 4.3 (OPTIONAL) If activation of eDrawings Professional and SolidWorks Workgroup PDM Viewer is required, press "Activate Other Products" and press "Activate" button to confirm.
- 4.4 Close activator
- 6. Reboot computer

Network License on Client Computer:

- 0. Before installation, block the outgoing Internet access by means of Windows
  - Firewall or cord plug. Check .NET Framework 3.5 and 4.0 are installed. If
  - .NET Framework 3.5 (including 2.0) is not installed, go to
  - "Control Panel" -> "Programs and Features" -> "Turn Windows features on or off" ->
  - -> select ".NET Framework 3.5 (including 2.0)"
- 1. Unzip the \_SolidSQUAD\_ folder into arbitrary writeable folder like (C:\Temp)
- 2. Run "SolidWorks.2017-2018.Activator.SSQ.exe" as administrator (right-click on file)
  - 2.1 Press "1. Set Serial Numbers" button, select "Force Network Floating Serial Numbers" from drop-down list and press "Accept Serial Numbers"
  - 2.2 Dont activate anything, just close activator window

- 3. Install SolidWorks 2018 (including PDM Client if required). Dont install SolidNetwork License Server (SNL).
  - 3.1 If the System Check Warning window appears, ignore it (click Next to continue)
  - 3.2 If the warning "SolidWorks Serial number was not found in activation database "appears, ignore it (click OK to continue)
  - 3.3 If the full list of SW products to install is not visible,

click "Select different package" and tick option

"Select products not included in this package"

3.4 Select SW products to be installed

4. After installation is complete, run activator as administrator (right-click on file)

- 4.1 Press "3. Copy Loaders" button, select "SolidWorks 2018 Products" and press "Copy Loaders" button to confirm. All running services related to SolidWorks will be stopped and loader fixes copied to appropriate directories.
- 4.2 Press "4. Activate Express Products" button, select "SolidWorks Xpress 2018 Products" and press "Activate Xpress Products (RUN FOR EVERY USER)"
- 4.3 (OPTIONAL) If activation of eDrawings Professional and SolidWorks Workgroup PDM Viewer is required, press "Activate Other Products" and press "Activate" button to confirm.

4.4 Close activator

5. Reboot computer

```
6. Enjoy!
```

Cracked by TeAM SolidSQUAD-SSQ

#### 附序列号

÷

SolidWorks Serial: 0000 0000 0000 3486 Q5HF FG98

或者

**0001 0001 0736 0361 JK3Q HDJ3** 其他产品的序列号:

SolidWorks Simulation 9000 0000 0001 8043 TB9T SGD9 SolidWorks Motion 9000 0000 0002 7942 9KW4 9FBC Flow Simulation 9000 0000 0003 3107 V8F3 PG44 SW Composer 9000 0000 0021 4754 DCB4 HC3J SW ComposerPlayer 9000 0000 0022 1655 536J H9KH SW Electrical 2D 9000 0000 0000 1616 MDZ8 R8J2 客户端计算机上的本地激活: 0. 在安装之前,用 Windows 阻止外出的互联网访问 防火墙或电线插头。检查。net Framework 3.5 和 4.0 的安装。如果 .NET Framework 3.5(包括 2.0)未安装,转到 "控制面板"->"程序和功能"->"打开或关闭 Windows 功能"-> - >选择"。NET Framework 3.5(包括 2.0)" 1. 将 SolidSQUAD 文件夹解压到任意可写文件夹中,例如(C:\Temp) 2. "solidworks.2017 - 2018. activator.ssg 运行。exe"作为管理员(右键单击文件) 2.1 按下"1"键设置序列号按钮,选择"强制本地激活序列号" 从下拉列表中按"接受序列号" 2.2 按下"激活许可"按钮,从下拉菜单中选择"SolidWorks 2018 Products" 列表中,选择要激活的产品通过"激活"或"跳过"每个产品 以及"细节",以便在需要时调整功能。按"激活许可"激活 许可证。SolidWorks PDM 专业许可证(ex Enterprise PDM)将获得 样生成并提示将其保存为"sw\_d.lic" 2.3 关闭激活器窗口 3. 安装 SolidWorks 2018(如果需要,包括 PDM 客户端)。不要安装 SolidNetwork 许可证服务器(SNL)。 3.1 出现系统检查警告窗口, 忽略(点击 Next 继续) 3.2 如果出现"SolidWorks 序列号未在激活数据库中找到"的警告, 忽略它(单击 OK 继续) 3.3 如果要安装的 SW 产品的完整列表不可见, 点击"选择不同的包",勾选选项 "选择未包括在本套装中的产品" 3.4 选择安装 SW 产品 3.5 如果"安装管理器无法确定当前订阅 过期日期。您想要重新激活您的许可证来更新此信息吗?" 出现,按 No 和按 Yes 在"你想稍后做吗?"提示。 4. 安装完成后,以管理员身份运行 activator(右键单击文件) 4.1 按"3。按钮,选择"SolidWorks 2018 Products"并按下 "复制加载器"按钮确认。与 SolidWorks 相关的所有正在运行的服务将被删除 已停止和加载程序修复程序复制到适当的目录。 4.2 按"4。激活快递产品"按钮,选择"SolidWorks Xpress 2018 产品" 并按"激活 Xpress 产品(为每个用户运行)" 4.3(可选)如果激活 eDrawings Professional 和 SolidWorks Workgroup PDM Viewer 如需激活,请按"激活其他产品"并按"激活"键确认。 4.4 关闭激活 5. (可选)使用生成的 PDM 专业许可证文件提供 SNL 许可证服务器 在 "PDM /许可证服务器激活"中。如果没有使用 PDM,则跳过该步骤 6. 重新启动计算机

PDM 服务器/许可证服务器计算机上的网络许可证:
0. 在安装之前,用 Windows 阻止外出的互联网访问
防火墙或电线插头。检查。net Framework 3.5 和 4.0 的安装。如果
.NET Framework 3.5(包括 2.0)未安装,转到
"控制面板"->"程序和功能"->"打开或关闭 Windows 功能"->

1. 将\_SolidSQUAD\_文件夹解压到任意可写文件夹中,例如(C:\Temp) 2. "solidworks.2017 - 2018. activator.ssq 运行。exe"作为管理员(右键单击文件) 2.1 按"1。设置序号"按钮,选择"强制网络浮动序号" 从下拉列表中,按"接受序列号" 2.2"2。激活许可"按钮,从下拉菜单中选择"SolidWorks 2018产品" 列表中,选择要激活的产品通过"激活"或"跳过"每个产品 以及"细节",以便在需要时调整功能。按"激活许可"激活 许可证。SolidWorks PDM 专业许可证(ex Enterprise PDM)将获得 也生成并提示将其保存为"sw\_d.lic"。 2.3 关闭激活器窗口 3. 安装 SolidWorks PDM 2018、SolidNetwork 许可证管理器(SNL)和 SolidWorks 2018 (如果需要的话) 3.1 出现系统检查警告窗口, 忽略(点击 Next 继续) 3.2 如果出现"SolidWorks 序列号未在激活数据库中找到"的警告, 忽略它(单击 OK 继续) 3.3 如果要安装的 SW 产品的完整列表不可见,点击"选择不同的包",勾选选项"选择未包括在本套装中的产品" 3.4 选择安装 SW 产品 4. 在 SolidNetwork 许可证管理器安装目录中创建"licenses"文件夹(默认情况下,"C:\Program Files (x86)\SOLIDWORKS Corp\SolidNetWork 许可证管理器\License \")和 "sw\_d 副本。lic"生成后,第2步到该文件夹。 5. 安装完成后,以管理员身份运行 activator(右键单击文件) 附序列号 SolidWorks Serial: 0000 0000 0000 3486 Q5HF FG98 或者 0001 0001 0736 0361 JK3Q HDJ3 其他产品的序列号: SolidWorks Simulation 9000 0000 0001 8043 TB9T SGD9 SolidWorks Motion 9000 0000 0002 7942 9KW4 9FBC Flow Simulation

9000 0000 0003 3107 V8F3 PG44 SW Composer 9000 0000 0021 4754 DCB4 HC3J SW ComposerPlayer 9000 0000 0022 1655 536J H9KH SW Electrical 2D

- >选择"。NET Framework 3.5(包括 2.0)"

9000 0000 0000 1616 MDZ8 R8J2

# solidworks2018 安装教程及破解方法

#### **安装过程需要断网** 1、解压下载的安装包;

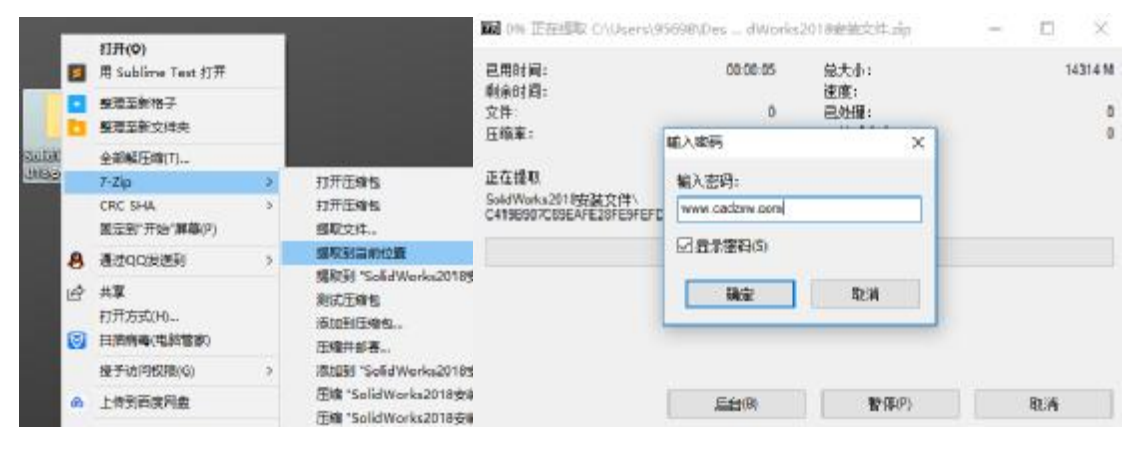

- 2、解压安装包中的破解文件\_SolidSQUAD\_;
- 3、管理员身份打开 SolidWorks.2017-2018.Activator;

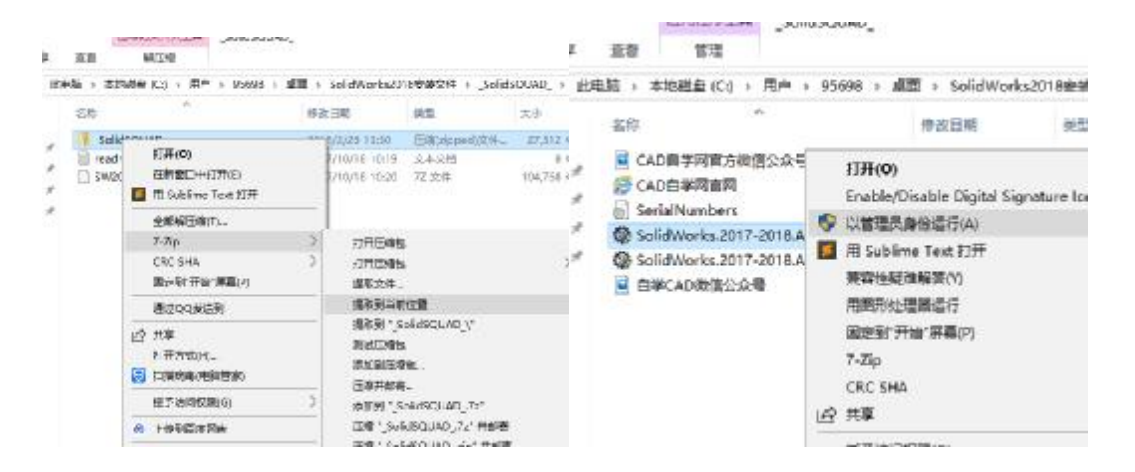

4、点设置序列号,选择【强制本地激活序列号】,点接受序列号;

| dWorks 2017-2018 | Activator by TeAM SolidSQUAD-55                          | 4 B. Chines     | e version by Wr (Built on 2017/10/12)                          |                |
|------------------|----------------------------------------------------------|-----------------|----------------------------------------------------------------|----------------|
| SS<br>O          | ТЕАМ                                                     | 1 S             | olidSQL                                                        | ٦F             |
| 安装               | al-and the second                                        |                 | 设置序列号                                                          |                |
| 2. 激活许可          | 協理是否保留现有序列号。ま<br>StatiWorks 安徽)。序列号<br>21.<br>第四十十十十三十二二 | 活動的時時个<br>是可清晰的 | 序列号更改为本地撤活集或网络浮动集()<br>如果序列号字段为空,则不会在 Windov                   | 包可能会<br>vs 注册s |
| 3. 复制领航器         | Saliddinata =0                                           |                 | 102100                                                         |                |
| X系列产品激活          | SolidWorks 3D CAD                                        | 本地激活            | 9000 0099 9999 7937 NB8W P4KC<br>9000 0000 0001 8043 TB9T SGD9 |                |
| 教活其它产品           | Solidworks Motion                                        | 本地激活            | 9000 0000 0002 7942 9KW4 9FBC                                  |                |
|                  | SolidWorks Row Simulation                                | 415,815         | 9000 0000 0003 3107 V8F3 PG44                                  |                |
|                  | SolidWorks Composer Player                               | *15.415         | 9000 0000 0022 1655 536/ H9KH                                  |                |
| 對聲音              | SolidWorks Inspection                                    | 本地教会            | 9000 0000 0042 5948 N5Y7 H390                                  |                |
| 除所有装载器           | Culturaturatura XADPS                                    | 416207          | 0000.0000.0040.2404.5464 A4555                                 |                |
|                  |                                                          |                 |                                                                |                |

5、点是;

| 此步 <mark>骤帮助</mark>                                 |                | KED 75          | ,           |                             |
|-----------------------------------------------------|----------------|-----------------|-------------|-----------------------------|
| 选择是不保留现有度列导<br>SolidW <sup>确认序列导更改</sup> 改。<br>强制本地 | 武珉生112年へ<br>3? | · 应 列 早 雨 淑 头 オ | (地)))活住日    | <sup>世國</sup> 络浮詞<br>× 会在 V |
| SolidWo                                             |                | 是               | 否           | 1                           |
| SolidWa                                             |                |                 |             | N P4K                       |
| SolidWorks Simulation                               | 本地激活           | 9000 0000 00    | 001 8043 TE | 39T SGDS                    |
| Solidworks Motion                                   | 本地激活           | 9000 0000 00    | 002 7942 98 | W4 9FB                      |

6、点确定;

#### から、303001付サールから史以りや ,序列号是可编辑的,如果序列号字[

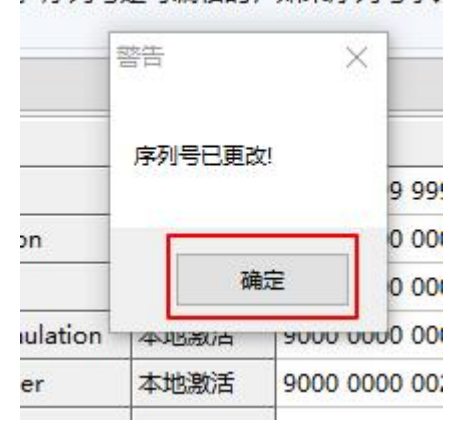

### 7、选择左侧激活许可,点击下方激活许可;

| SolidWorks 2017-2018 /                                                                                                    | Activator by TeAM SolidSQLIAD-SSQ & Chinese version by V           | (Built on 2017/10/12)         | ÷ 1          | ×  |
|----------------------------------------------------------------------------------------------------|--------------------------------------------------------------------|-------------------------------|--------------|----|
| SS     SS     SS | <b>TEAM Soli</b><br>激活许可<br>此步骤帮助<br>选择要激活或要取消的产品。请单由"状态"单元编以      |                               |              | )  |
| 2. 歉苦许可                                                                                                    | 本 評論 年九日来並示年(1969年5月年、Millert Wilds<br>将指示它。<br>California 3018 辛日 | 109 /11/2004-56/1-30-51/192/3 | 1223-9475- P | 02 |
| 3、复制治数器                                                                                                    | Solid Works #8                                                     | 建石                            | Details      | T  |
|                                                                                                    | SolidWodos 2018                                                    | Activate                      | Details      | 1  |
| 4. X系列产品激活                                                                                                    | SolidWorks Simulation 2018                                         | Activate                      | Details      |    |
| C DEPENDENT                                                                                                    | SolidWorks Mation 2018                                             | Activate                      | Oetails      |    |
| 5,3600440700                                                                                                    | SolidWorks Flaw Simulation 2018                                    | Activate                      | Details      |    |
|                                                                                                    | SolidWorks Composer 2016                                           | Activate                      | Details      |    |
| -                                                                                                    | SolidWorks Composer Player Po 2018                                 | Activate                      | Details      | 1  |
| 卸板                                                                                                    | SolidWorks Inspector 2018                                          | Activate                      | Details      | 1  |
| 臺除所有装载器                                                                                                    | Calibration Martine 1010                                           | Lotinto                       | Pustaile     | 1  |
| 请除所有激活                                                                                                    | 影告许可                                                               | 5                             |              |    |

8、点是;

|    | 1   |
|----|-----|
|    |     |
| 是否 | *   |
|    | 是一百 |

#### 9、点否;

| <b>聚帮助</b>                                                                                                    |                                  |
|----------------------------------------------------------------------------------------------------|----------------------------------|
| <ul> <li>         數 找到网络序列号          ¥          </li> <li>         比系统上的部分或所有序列号需要网络         </li> <li>         不要为 SNL 生成许可文件? 它可以以无         </li> <li>         计算机上使用。         </li> </ul> | × 如果<br>不到<br>学动许可证。是<br>在当前或不同的 |
| /o<br>/o<br>                                                                                                    | 大态<br>合<br>Activa                |
|                                                                                                    | A                                |

#### 11、解压安装包文件;

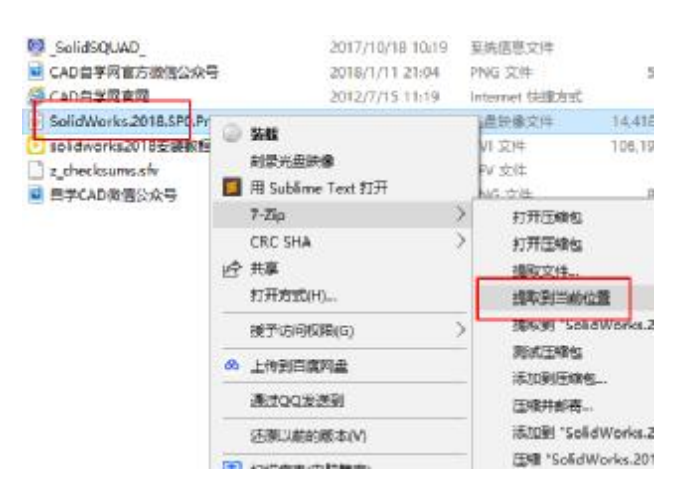

12、双击 Setup;

| + - + +       | 1 1 22 | I > Solizhierku2018908          | 推開"Soldweite30    | 108. #        |
|---------------|--------|---------------------------------|-------------------|---------------|
|               | - 21   | 68                              | #215H             | 82            |
| W MERICIA     |        | Di ShManageOlent                | 2017/10/8 17:29   | 文化和           |
| ER 10         | 1      | SWManageServer                  | 2011/11/01/12/20  | 工作品           |
| TR:           | 1      | SWPOH/Claret                    | 2017/16/8 17/29   | 二月月月          |
| 2256          | 1      | StoPCM/Server                   | 2012/10/08 27/26  | 文殊件           |
| 100 000       | 1      | anoi anoi                       | 2017/10/12.22/68  | 文件作           |
| C 1 MODULE    |        | - Teolbox                       | 2017/15/10 25/04  | 文件例           |
| 100000        |        | estavice -                      | 2011/11/08 37:50  | 2.18年         |
| 0             |        | shaallpeboott                   | 2011/11/18 11/10  | 二月月月          |
| 0972          |        | Schröchlad,                     | 2017/10/10 10:10  | 系统信号生         |
| C DF/RM       |        | No. CAD 信律同意力 前面 D G G          | 2018/1/19 21:04   | 196224        |
| A Confide     |        | ⑦ CAD图字用曲用                      | 1212/179 11:19    | hiternet 30   |
| Companya -    |        | D setup                         | JUTTY 10/5 LLAR   | 工作任事          |
| 12 出现数        |        | SolidWorks.2018.5PD.Previam.DVD | 2017/10/18 71:59  | <b>米田科教</b> 社 |
| 30 100        |        | C salidaarkaldtiistiittiit      | 2010/2/25 16:01   | W1.2%         |
| <b>H</b> (10) |        | bi.Teteliwe                     | 2017/10/12 22:08  | 边里样           |
| and shine     |        | biSatabas 1                     | 2011/10/12 25:00  | (0.28         |
|               |        | a checksarva.elv                | 2017/15/18 10:19  | 1PV 204       |
| 3396          |        | C REAL DAMES OF                 | 10102-0 (01 10-04 | 1000 1000     |

# 14、选择单机安装,点击下一步;

#### 10、点确定;

示单个模块选择。如果在 Window

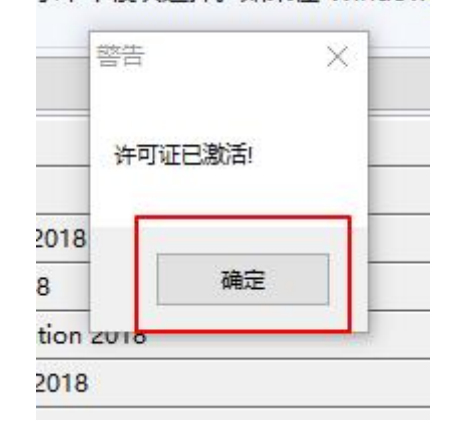

# 13、点击确定;

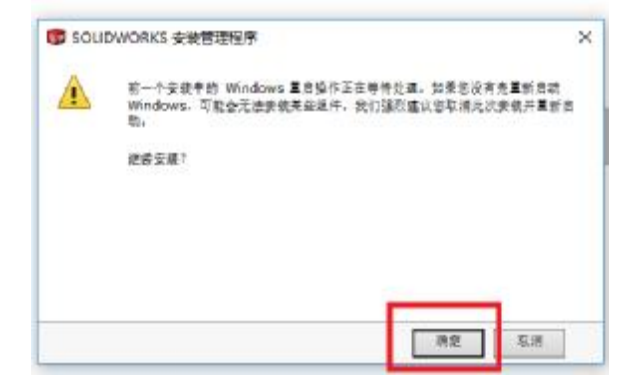

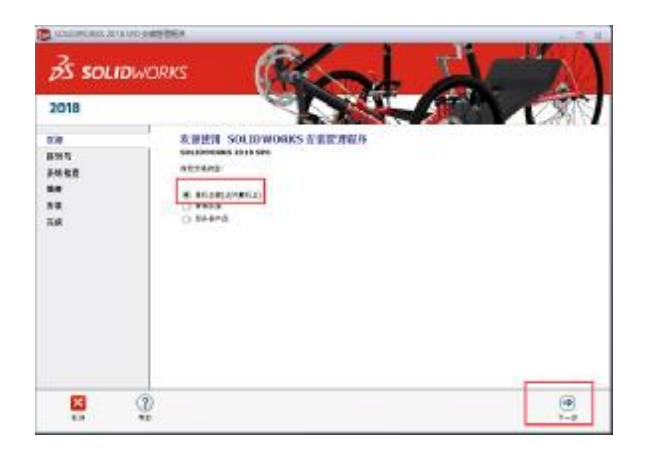

# 15、下一步;

|                                         | Market Street                                              | -                   |          | 12                | IL-V      | -            | -1           |     |
|-----------------------------------------|------------------------------------------------------------|---------------------|----------|-------------------|-----------|--------------|--------------|-----|
| 2018                                    |                                                            |                     |          |                   | a a       |              | 12           | M   |
| t i i i i i i i i i i i i i i i i i i i | 序列号                                                        |                     |          |                   |           |              |              |     |
| 系統检查<br>備要<br>友張<br>言成                  | ● 3D 後後<br>SOLIDWORKS Standard、Profee<br>9000 0099 9999 77 | ssional, P<br>937 N | remium X | & SolidNet<br>4KC | Work if I | τ            |              |     |
|                                         | Visualization                                              |                     |          | 1                 |           |              |              |     |
|                                         | SOLIDWORKS Visualize                                       | 9000<br>9000        | 0044     | 5001              | 1492      | JBKF<br>756N | DGHK<br>HDJ7 | ]   |
|                                         |                                                            |                     |          |                   | 1         |              |              |     |
|                                         | SOLIDWORKS Flow Simulation                                 | 9000                | 0000     | 0003              | 3107      | V8F3         | PG44         | ]   |
|                                         | Solloworks Plastics                                        | 9000                | 0100     | 0000              | 6563      | 49 C         | HFDH         | l   |
|                                         | SOLIDWORKS Simulation                                      | 9000                | 0000     | 0001              | 8043      | TB9T         | SGD9         | j 📲 |

16、点击取消;

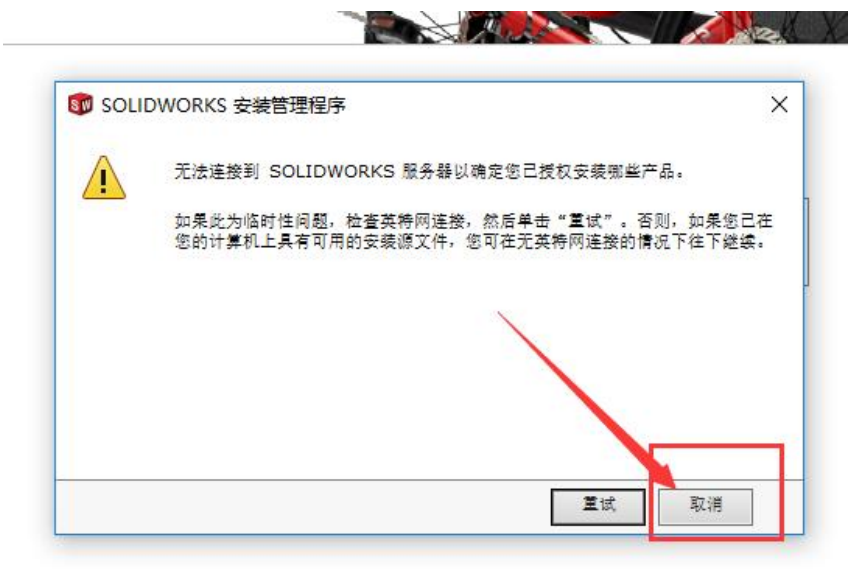

17、按如下设置后点击安装;

# (安装位置大家自行选择,不一定要和我一样)

| SOLIDWORKS 2018 S |                                                                 |                                                                                                    |
|-------------------|-----------------------------------------------------------------|----------------------------------------------------------------------------------------------------|
| 2018              | No. 1                                                           |                                                                                                    |
| 欢迎<br>库利号         | SOLIDWORKS Plasti<br>SOLIDWORKS Electr<br>Collaborative Server, | ics<br>rical: SOLIDWORKS Electrical Schematic, SOLIDWORKS Electrical 3D,<br>Data<br>ECOLIDWORKS Composed Super SOLIDWORKS Composed Player                                                                                                    |
| 系统检查              | ●下载选项                                                           | 「「「「」」「「」」「」」「」」「」」「」」」「」」」「」」」」」」」」」」                                                                                                    |
| 摘要                | 后台下载程序:                                                         | 不使用                                                                                                    |
| 安装                | 😑 安装位置                                                          | It all a second second s |
| 完成                | 受破位 <b>置:</b><br>从此处安装:                                         | E:\application software\solidworks<br>C:\Users\95698\Desktop\SolidWorks2018安模文件                                                                                                    |
|                   | ─ Toolbox/异型孔向导选                                                | 東京                                                                                                    |
|                   | Toolbox 安藤位置:<br>Toolbox 安積方法:                                  | E:\application software\solidworks<br>新建 Toolbox                                                                                                    |
|                   | <ul> <li>Electrical 选项</li> </ul>                               | 王政                                                                                                    |
|                   | 数据:<br>协作服务器:<br>SQI Server:                                    | E:\application software\solidworks\SOLIDWORKS Electrical<br>localhost:26666                                                                                                    |
|                   | Ster Server:<br>▼ 我被長 SOLIDWORKS #<br><u> 坊可参议</u>              | A 估计的安装大小:18 GB                                                                                                    |
| <b>×</b><br>取道    | (?)<br>#180                                                     |                                                                                                    |

18、点击否;

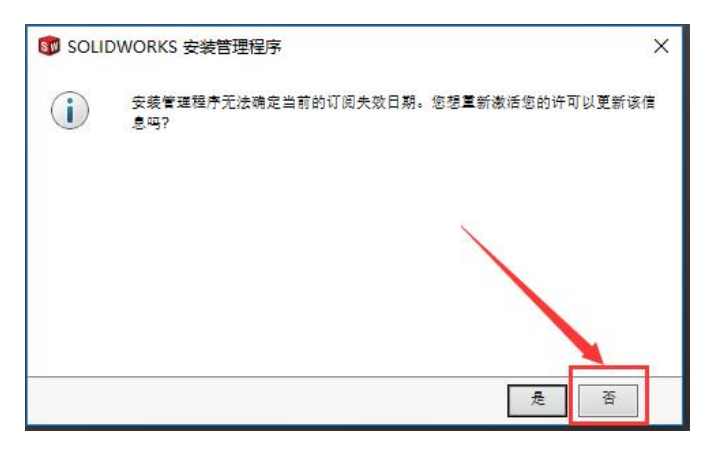

19、点击确定;

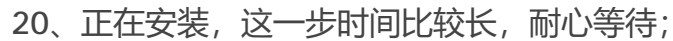

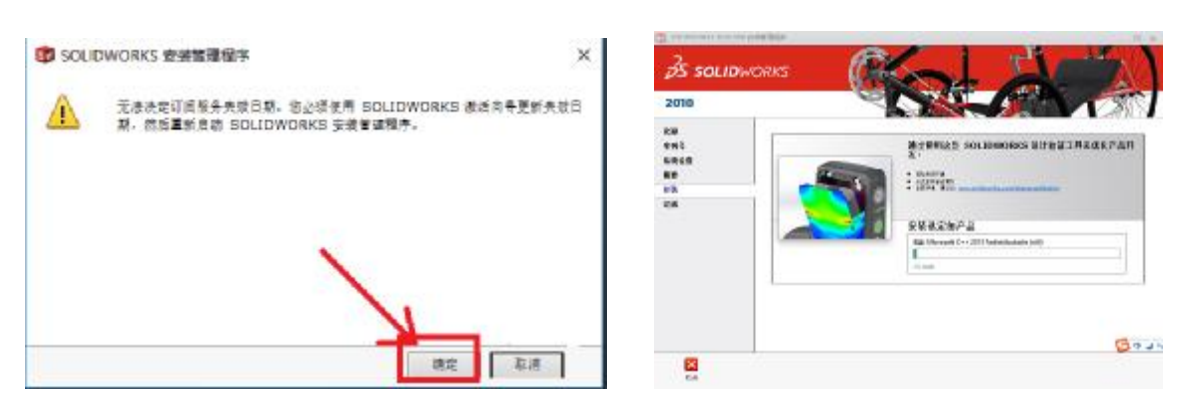

22、按如下图设置,点击完成;

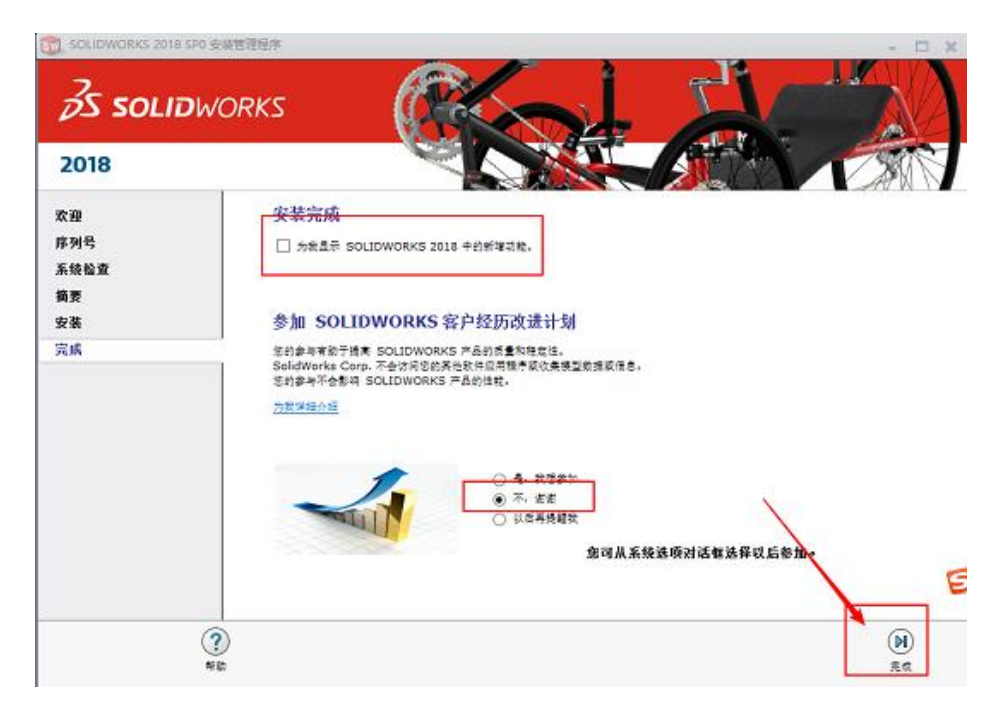

23、再一次打开第三步中的破解程序,选择复制装载器,点击复制装载;

| olidWorks 2017-2018 / | Activator by TeAM SolidSQUAD-SSQ & Chinece version by W ( | fullt on 2017/10/12) — | æ  |
|-----------------------|-----------------------------------------------------------|------------------------|----|
| <u>s</u>              | TEAM Soli                                                 | qzõn                   | 70 |
| 安装                    | 复制装载                                                      |                        |    |
| 1. 设置序列号              | 此步骤帮助                                                     |                        |    |
| 2. 激活许可               |                                                           |                        |    |
|                       | SolidWorks 2018 产品                                        |                        |    |
| 3. 复制类数器              | SolidWorks 严弱                                             | 已安装                    |    |
| · VETERO MAR          | SolidWorks 2018                                           | Yes                    |    |
| 4. A.M./1/~ Raillin   | SolidWorks Composer 2018                                  | Yes                    |    |
|                       | SolidWorks Electrical 2018                                | Ves                    |    |
| 3. 80.034 57.05       | SolidWorks Explorer 2018                                  | Yes                    |    |
|                       | SolidWorks Flow Simulation 2010                           | No                     |    |
| (mat)                 | SolidWorks Inspection 2018                                | Yes                    |    |
| BUSX                  | SolidWorks PCB 2018                                       | Yes                    |    |
| 影涂所有装载器               | California mas Casas 2010                                 | Na                     |    |
| 清除乐有激活                | 复初获载                                                      |                        | E  |

#### 24、点击是;

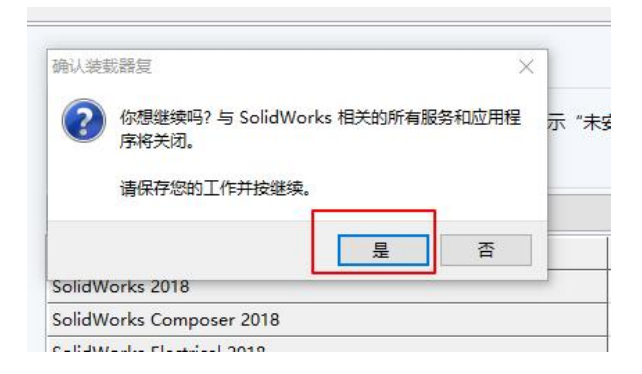

# 25、点击确定;

| リ装載書     | <mark>骼的产品。如果</mark><br>警告 | 未安装产品,<br>× |
|----------|----------------------------|-------------|
| 018 7    | 已复制装载!                     |             |
| 品        |                            |             |
| 018      |                            |             |
| ompo     | 備定                         |             |
| lectrica | al 2018                    |             |

volorer 2018

# 26、选择 X 序列产品激活,点击激活 Xpress 产品;

|                                                                                                | o Activator by TeAIM SolidSQUAD-SSQ & Chillese Ver                                                                                           | sion by W (Built on 2017/10/12) —                              | க       |
|------------------------------------------------------------------------------------------------|----------------------------------------------------------------------------------------------------|----------------------------------------------------------------|---------|
|                                                                                                |                                                                                                    |                                                                |         |
| 22                                                                                             | L TEAM SO                                                                                                    | blidSOUF                                                       | ЯГ      |
| Ο                                                                                              |                                                                                                    |                                                                |         |
| Ň                                                                                              | •                                                                                                    |                                                                |         |
| <u> </u>                                                                                       |                                                                                                    |                                                                |         |
| 安装                                                                                             | 激活 X                                                                                                    | press 产品                                                       |         |
| 1. 设置序列号                                                                                       |                                                                                                    |                                                                |         |
|                                                                                                | ■ □ □ □ □ □ □ □ □ □ □ □ □ □ □ □ □ □ □ □                                                                                                    | 品激活代码。可以通过单击激活 Xpress 产品                                       | 前行1709多 |
| 2. 激活许可                                                                                        |                                                                                                    |                                                                |         |
|                                                                                                |                                                                                                    |                                                                |         |
|                                                                                                | Solidworks Apress 2018 man                                                                                                    |                                                                |         |
| 3. 复制装载器                                                                                       | SolidWorks 产品                                                                                                    | 代码                                                             |         |
| 3. 复制装载器                                                                                       | SolidWorks Apress 2018 产品<br>SolidWorks 产品<br>DFMXpress 2018                                                                                 | 代码<br>I4DZGD5H                                                 |         |
| 3. 复制装载器<br>4. X系列产品激活                                                                         | SolidWorks Xpress 2018 产品<br>DFMXpress 2018<br>DriveWorksXpress 2018                                                                         | 代码<br>14DZGD5H<br>5E2K4B9P                                     |         |
| 3. 复制装载器<br>4. X系列产品激活                                                                         | SolidWorks Apress 2018 产品<br>SolidWorks 产品<br>DFMXpress 2018<br>DriveWorksXpress 2018<br>FloXpress 2018                                      | 代码<br>I4DZGD5H<br>5E2K4B9P<br>Y575GA0C                         |         |
| <ol> <li>3. 复制装载器</li> <li>4. X系列产品激活</li> <li>5. 激活其它产品</li> </ol>                            | SolidWorks Xpress 2018 产品<br>DFMXpress 2018<br>DriveWorksXpress 2018<br>FloXpress 2018<br>SimulationXpress 2018                              | 代码<br>14DZGD5H<br>5E2K4B9P<br>Y575GA0C<br>OE00X3DU             |         |
| <ol> <li>3. 复制装载器</li> <li>4. X系列产品激活</li> <li>5. 激活其它产品</li> </ol>                            | SolidWorks Xpress 2018 产品<br>DFMXpress 2018<br>DriveWorksXpress 2018<br>FloXpress 2018<br>SimulationXpress 2018<br>SustainabilityXpress 2018 | 代码<br>14DZGD5H<br>5E2K4B9P<br>Y575GA0C<br>OE00X3DU<br>M41B834S |         |
| <ol> <li>3. 复制装载器</li> <li>4. X系列产品激活</li> <li>5. 激活其它产品</li> </ol>                            | SolidWorks Xpress 2018 产品<br>DFMXpress 2018<br>DriveWorksXpress 2018<br>FloXpress 2018<br>SimulationXpress 2018<br>SustainabilityXpress 2018 | 代码<br>14DZGD5H<br>5E2K4B9P<br>Y575GA0C<br>OE00X3DU<br>M41B834S |         |
| <ol> <li>3.复制装载器</li> <li>4. X系列产品激活</li> <li>5.激活其它产品</li> <li>卸载</li> <li>删除所有装载器</li> </ol> | SolidWorks Xpress 2018 产品<br>DFMXpress 2018<br>DriveWorksXpress 2018<br>FloXpress 2018<br>SimulationXpress 2018<br>SustainabilityXpress 2018 | 代码<br>14DZGD5H<br>5E2K4B9P<br>Y575GA0C<br>OE00X3DU<br>M41B834S |         |

27、点击是;

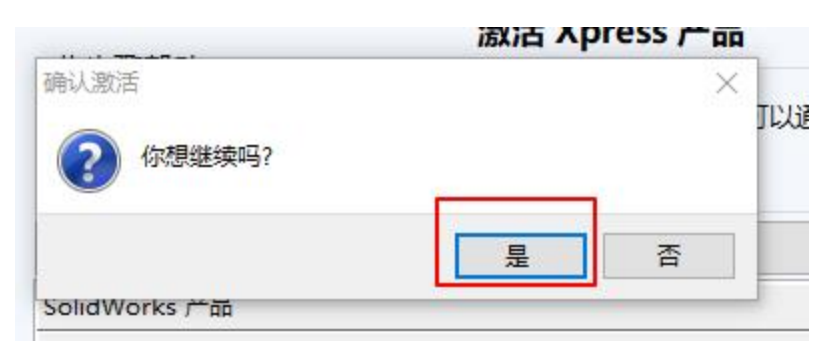

28、点击确定;

可 My SolidWorks 门户 Xpress 产

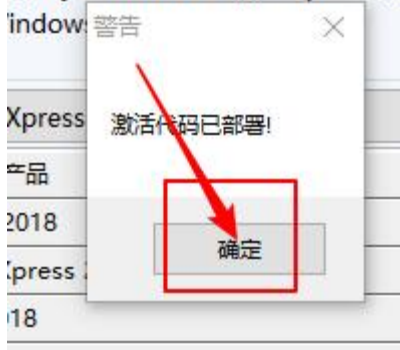

# 29、选择激活其他产品,点击激活杂项产品;

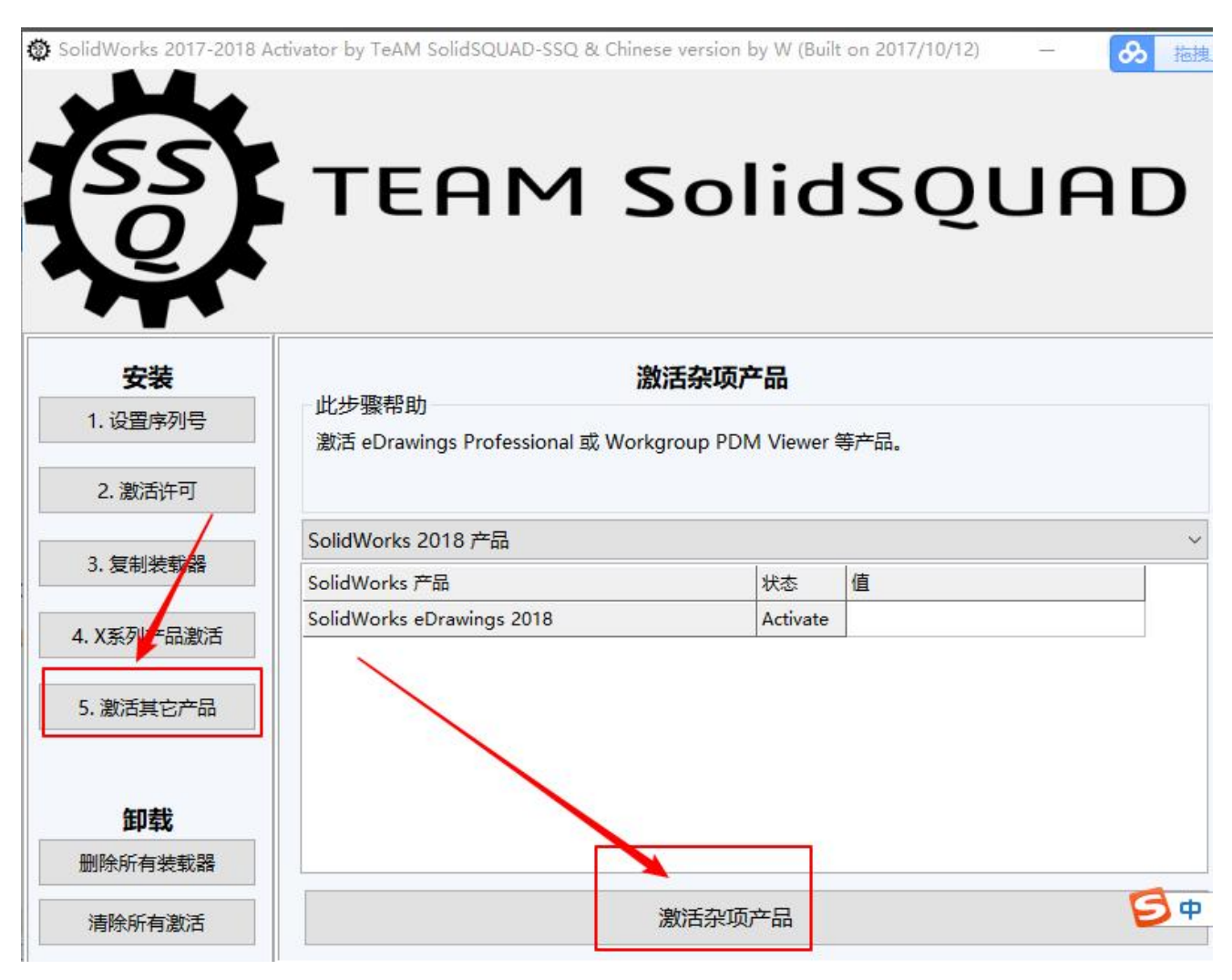

#### 30、点是;

|                           | 激活杂项 | 页产品      |                  |
|---------------------------|------|----------|------------------|
| 确认激活<br>⑦ 你想继续吗?          |      | ×        | <del></del> 手产品。 |
|                           | 是    | 否        |                  |
| SolidWorks 产品             |      | 状态       | 值                |
| SolidWorks eDrawings 2018 |      | Activate |                  |

#### 31、确定;

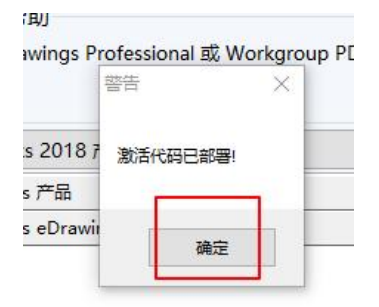

32、安装完成,打开软件。

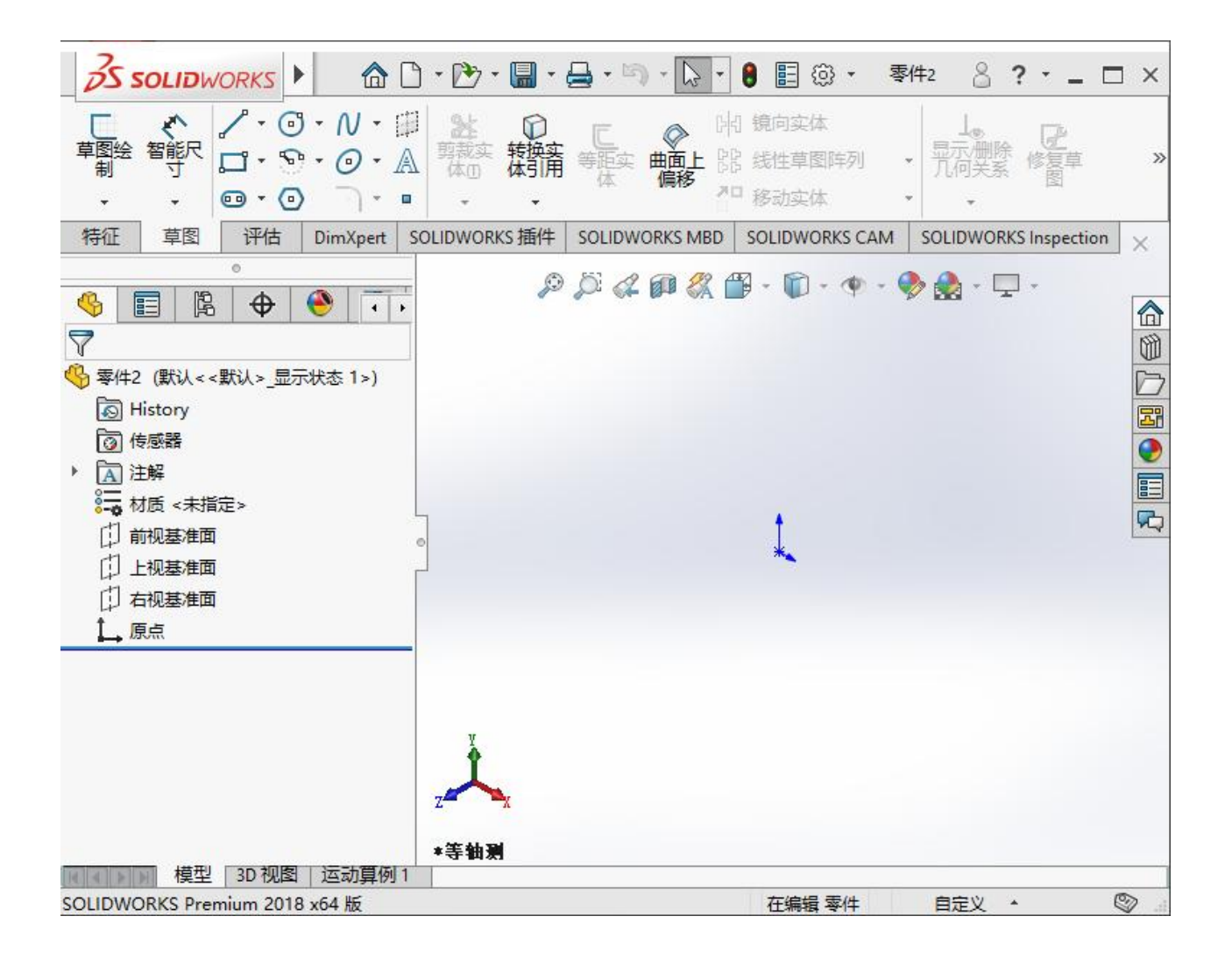

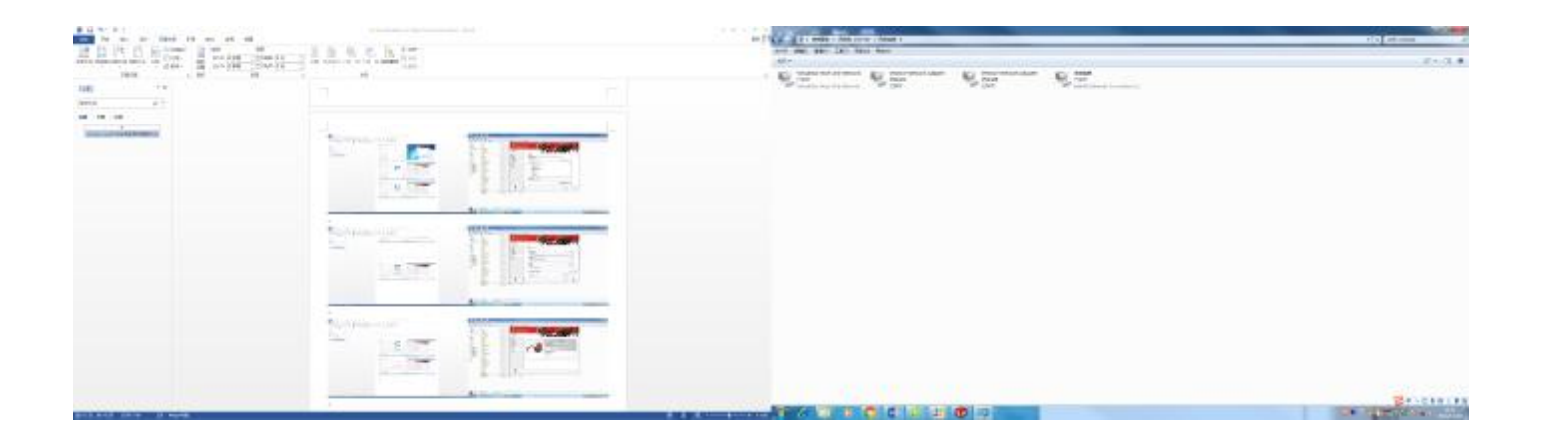

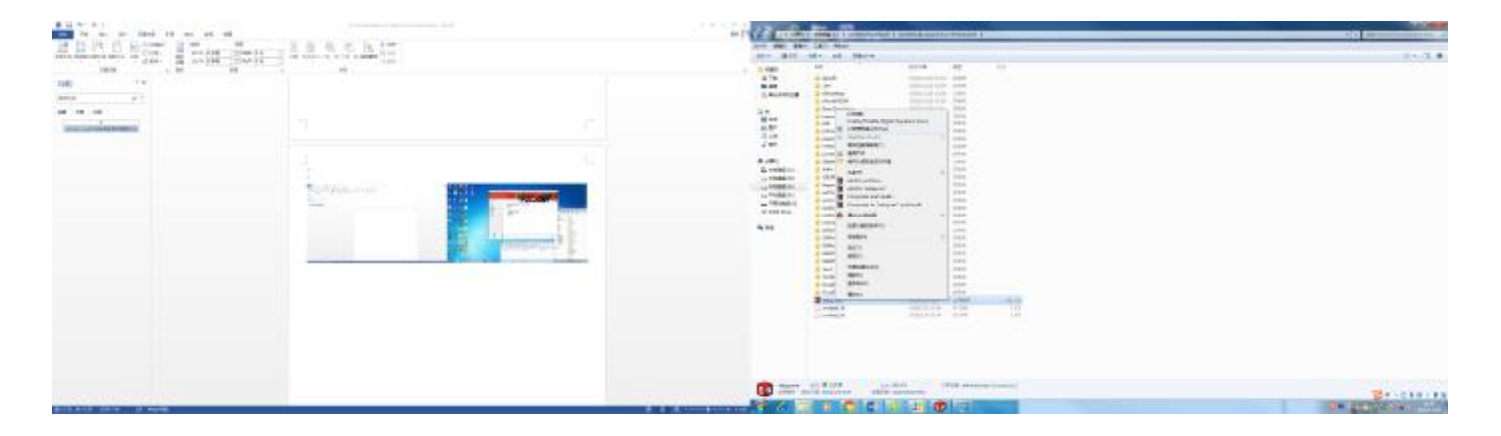

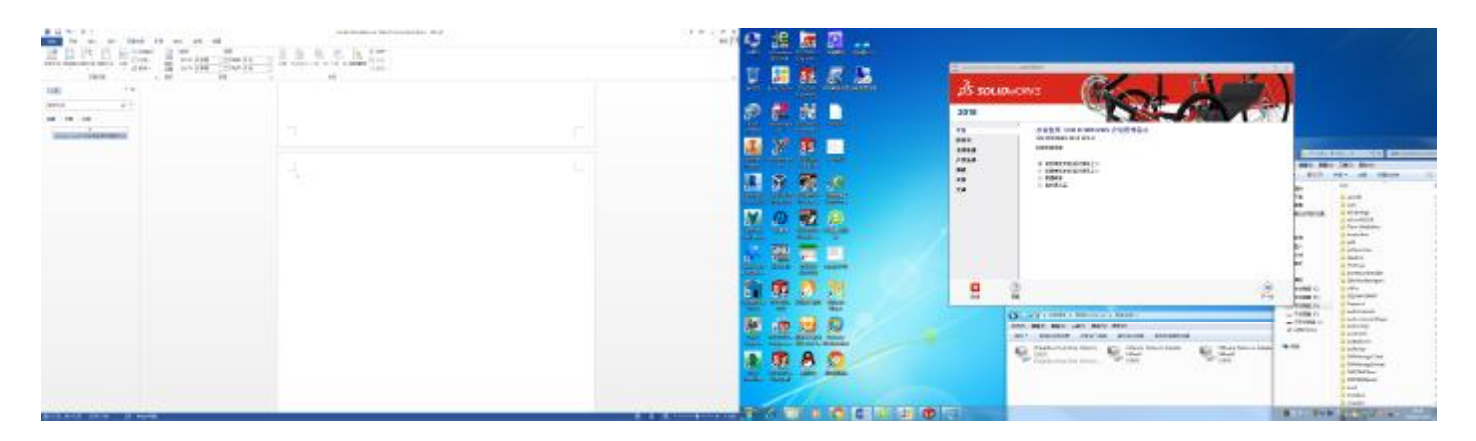

| 1 1 1 1 1 1 1 1 1 1 1 1 1 1 1 1 1 1 1 | -                           |
|---------------------------------------|-----------------------------|
|                                       |                             |
|                                       | A DESCRIPTION OF THE OWNER. |

| HARONE BANK | -JASSAC |                    |
|-------------|---------|--------------------|
|             |         | ]                  |
|             |         | On property of the |

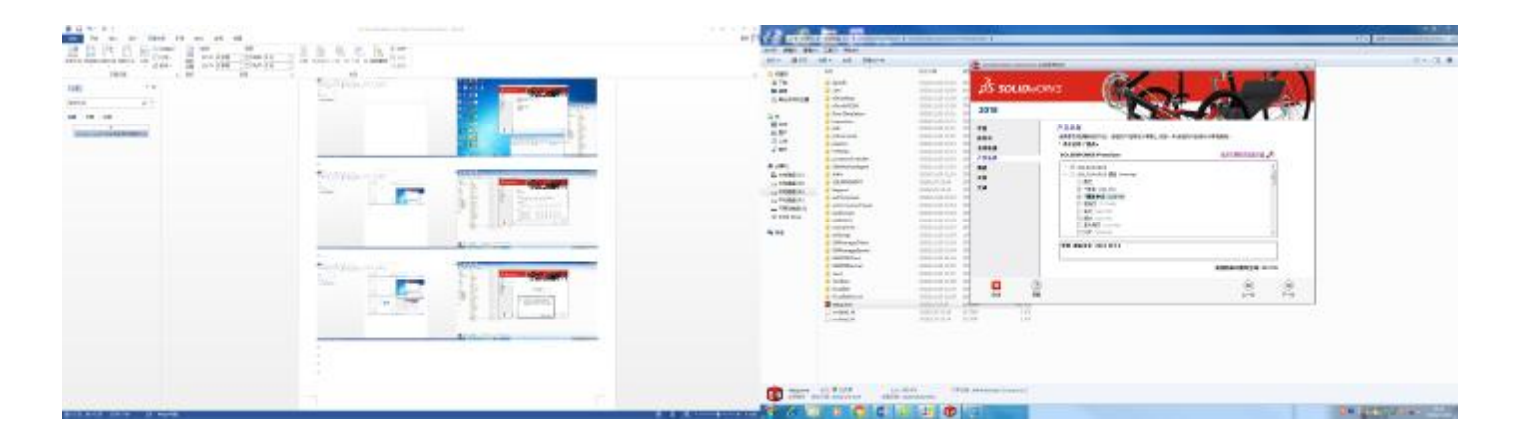

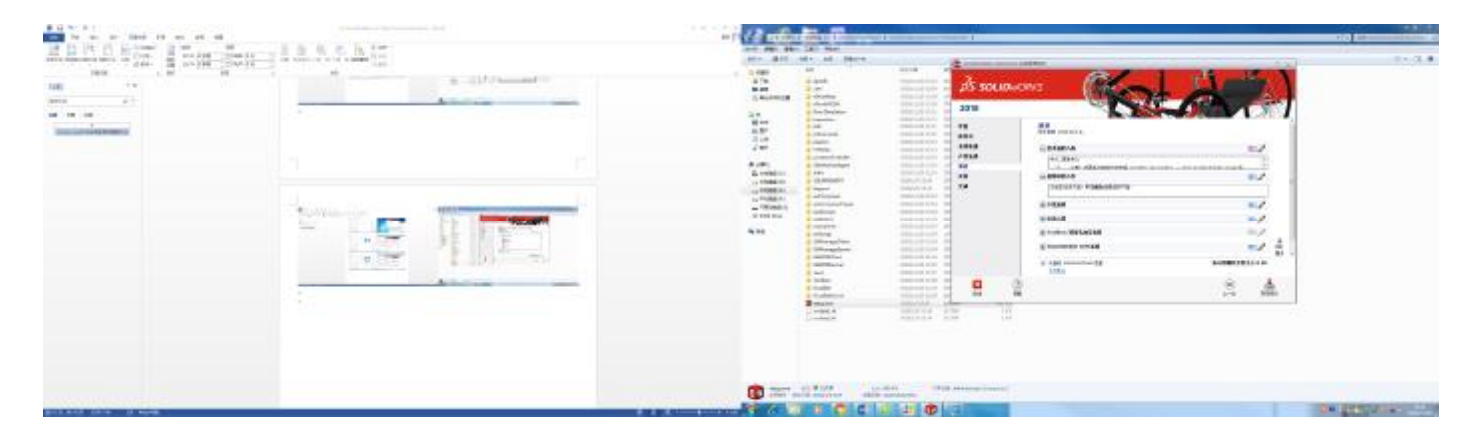

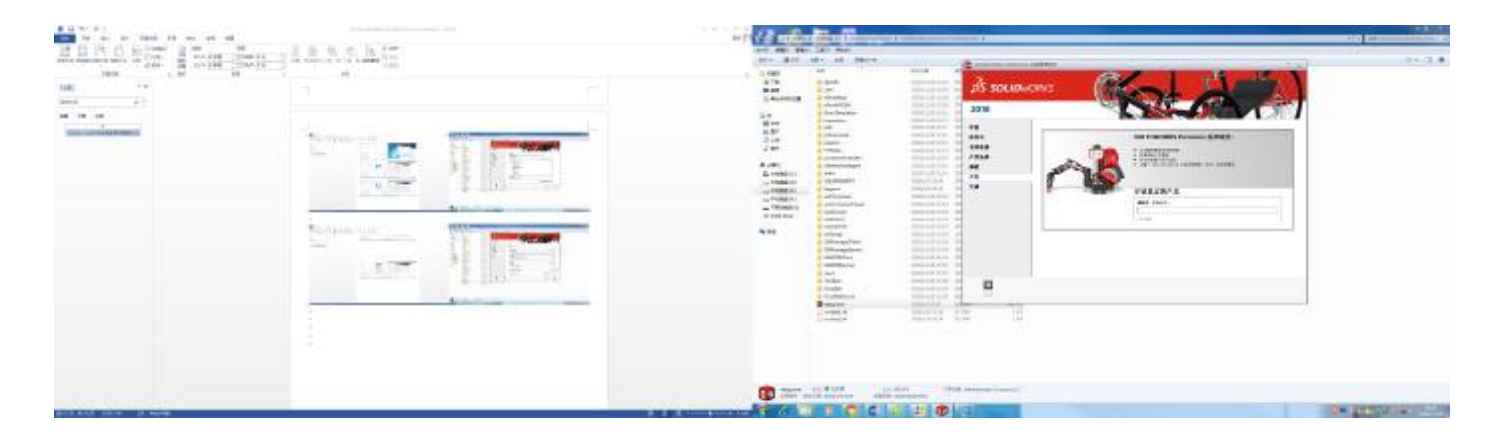

| - | Image         Control         Control           Image: Image         Image: Image         Image: Image           Image: Image         Image: Image         Image: Image           Image: Image         Image: Image         Image           Image: Image         Image         Image           Image: Image         Image         Image           Image: Image         Image         Image           Image: Image         Image         Image           Image: Image         Image         Image           Image: Image         Image         Image         Image           Image: Image         Image         Image         Image         Image           Image: Image         Image         Image         Image         Image         Image           Image: Image         Image         Image | 275 502 8<br>3338<br>4<br>4<br>4<br>4<br>4<br>4<br>4<br>4<br>4<br>4<br>4<br>4<br>4<br>4<br>4<br>4<br>4 | EUM<br>4. Mar. In provide the first state of the first state of the firs |  |
|---|----------------------------------------------------------------------------------------------------|----------------------------------------------------------------------------------------------------|----------------------------------------------------------------------------------------------------|--|
|   |                                                                                                    |                                                                                                    | 2                                                                                                    |  |

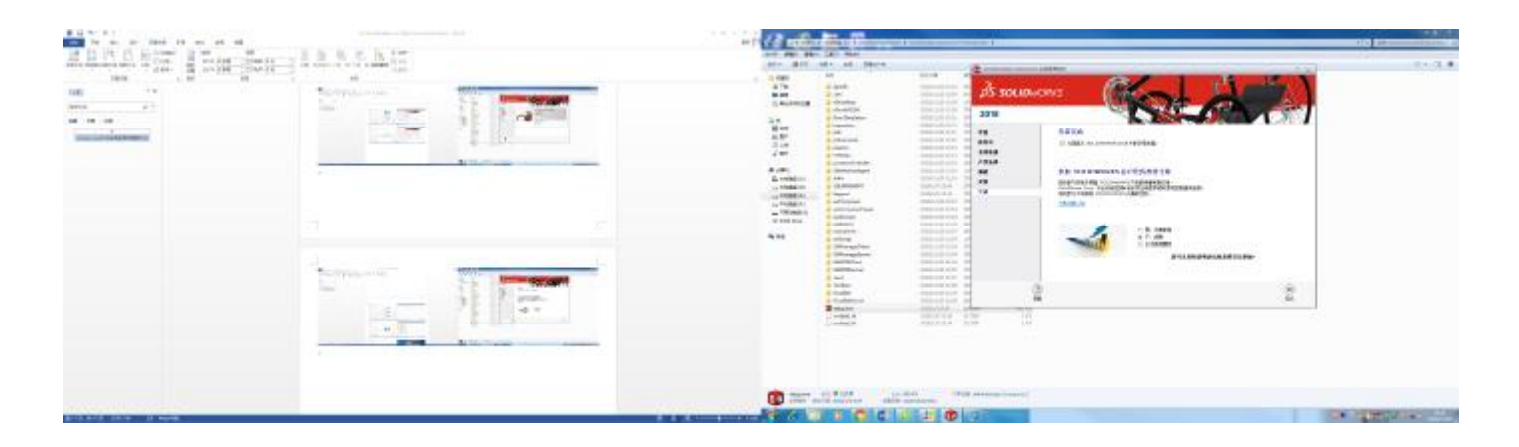